# **Getting Started Guide**

Mimiq Track and AWS IoT Core Device Location

## Overview

Mimiq Track is a credit-card sized tracker intended for enterprise use in tracking assets. This document details the step-by-step instructions about how to set up Mimiq Track and configure it in AWS IoT Core Device Location.

## **Hardware Details**

Datasheet can be found <u>here.</u> (<u>https://mimiq.io/wp-content/uploads/2022/12/Mimiq-Track-Enterprise-v2.pdf</u>)

## What You'll Need

- 1. Package Contents
  - a. 1x Mimiq Track
  - b. 1x Charge Adaptor

## 2. LoRaWAN gateway

- a. A gateway that can run LoRa Basic Station. We suggest using an AWS-qualified gateway listed in <u>Find IoT hardware that works with AWS | Search by industry, application, features, and more (amazonaws.com)</u>.
- 3. Access to an AWS account with a region that supports AWS IoT Core for LoRaWAN (screenshots included in this document relate to the eu-west-1 region).
  - a. While not strictly required, to simplify creating and configuring the required AWS resources, it is recommended to use a user (IAM user or federated identity) with administrative privileges on the AWS account.

## 4. 3rd party purchasable items

- a. Not applicable
- 5. Additional Hardware References
  - a. Not applicable

Learn more about Mimiq Track Enterprise <u>here</u>.

## Setup your AWS account

If you don't have an AWS account, refer to the instructions in the guide <u>here</u>. The relevant sections are <u>Sign up for an AWS account</u> and <u>Create an</u> <u>administrative user</u>.

## Onboard your gateway to AWS IoT Core for LoRaWAN

Once you have a <u>qualified gateway</u>, you need to onboard it to AWS IoT Core for LoRaWAN. Follow the <u>online instructions</u> to do this.

#### Configuring your tracker

This section describes all the steps required to get your tracker configured and to properly connect and operate with AWS IoT Core for LoRaWAN and AWS IoT Core Device Location.

1. Unbox your tracker

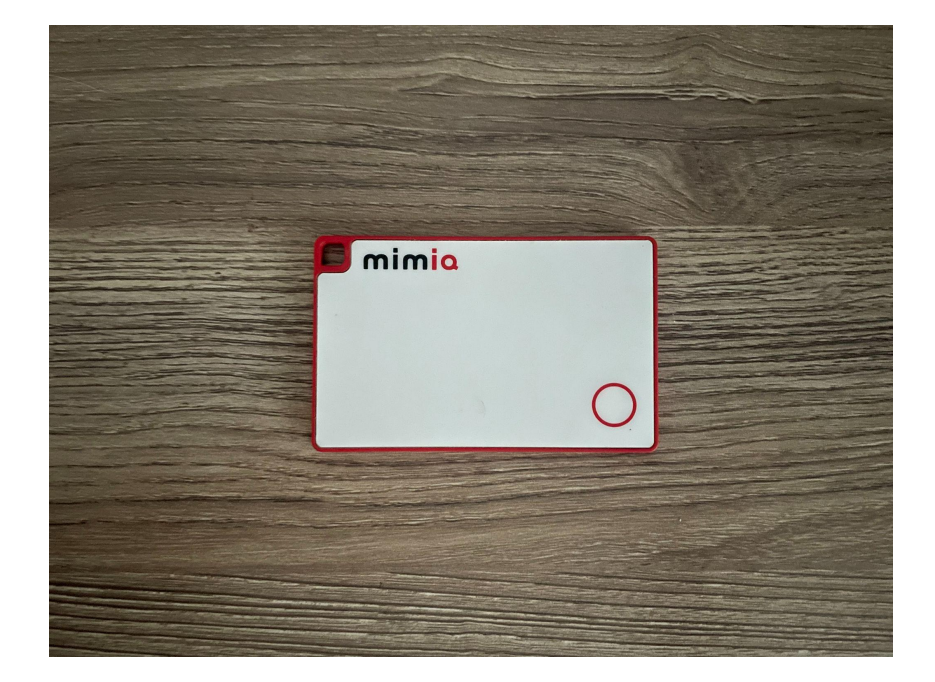

- 2. Download the Mimiq Track app
- 3. Create an account and login
- 4. Once you login, you will be prompted to add a Track by scanning the QR code located on the back of your device

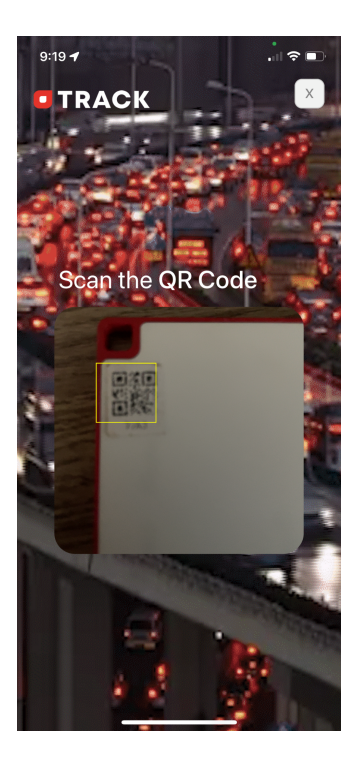

5. Once your Track has successfully been added and named, click on your device

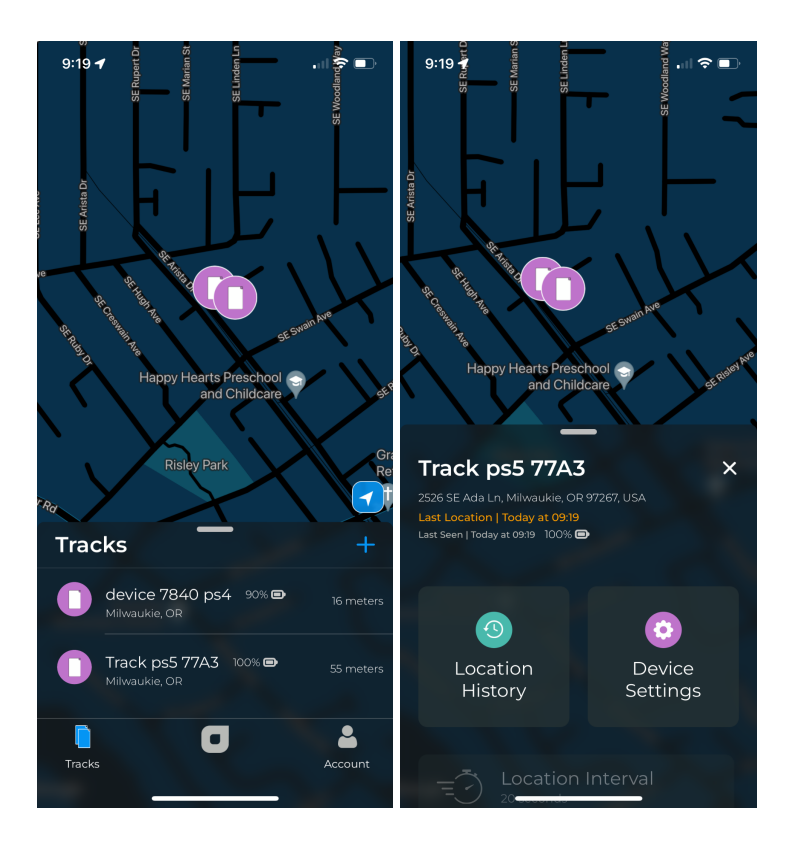

6. Make sure your device is up-to-date by clicking "Check Update" (pictured in screenshot under step 7). Enable BLE mode on Track by pressing the button located in the lower left corner for 3 seconds or until you hear a sound.

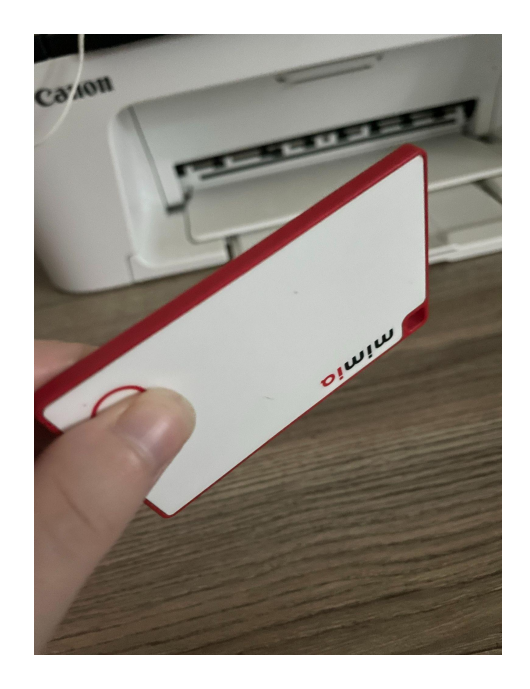

7. Click on Device Settings < Advanced Settings. Enable BLE again.

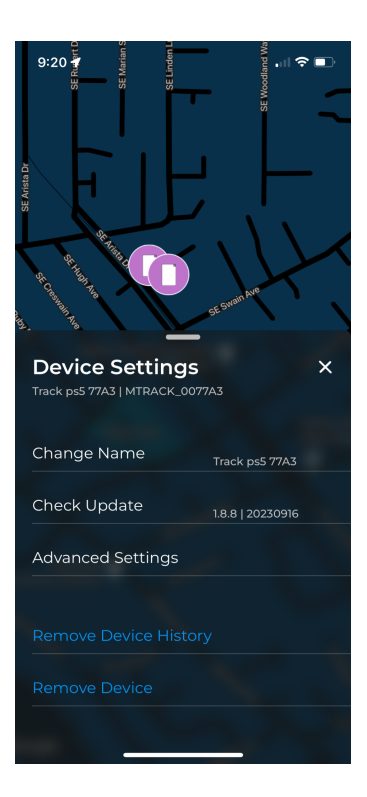

8. Grab your device keys under Advanced Settings. You will use these to provision your Mimiq Track.

| 9:41 4 9:41 SE France 1                                                 | ⇒  |
|-------------------------------------------------------------------------|----|
| Advanced Settings                                                       | ×  |
| Priority Selection CNSS WI-FI                                           |    |
| New Scan Interval: 20 seconds                                           |    |
| Airplane Mode OFF ON                                                    |    |
| Your device will not capture locations while airplane mo<br>is enabled. | de |
| Dev EUI                                                                 | đ  |
| Join EUI                                                                | ٥  |
| App Key                                                                 | O  |
|                                                                         |    |
|                                                                         |    |
|                                                                         |    |

9. At this point, your Mimiq Track has been claimed and is ready for provision. Proceed to the next section.

## Provisioning & verifying your tracker on AWS IoT Core

This section shows the <u>steps required</u> to onboard your tracker on AWS IoT Core for LoRaWAN including the creation of device and service profiles.

1- On the AWS Console, go to the *Search* box and enter *IoT Core*, then select it in the search results

| 🔞 🔲 🔷 On-boarding and De: 🗙 🔀 Geofencing | architect: 🗙   🤤 Find IoT hardware the 🗙   👘 AWS IoT Core Device 🗴                                                              | 🥚 Location-Based Servic 🗙 | 📔 Amazon EventBridge 🗙 🛛 🤫 Push Notificatio                                                                         | en Sei 🗙   🤪 Amazon Web Service 🗙 🧅 AWS Managem                  | rent Cr x + - Ø                  | × |
|------------------------------------------|----------------------------------------------------------------------------------------------------|---------------------------|----------------------------------------------------------------------------------------------------|------------------------------------------------------------------|----------------------------------|---|
| ← C ① https://eu-west-1.console.aws.amaz | zon.com/console/home?region=eu-west-1                                                                                           |                           |                                                                                                    | A* @ ☆                                                           | s 🖻 👒 🐠 … 🧕                      | b |
| aws III Services Q IoT Cord              | ×                                                                                                    |                           |                                                                                                    | D 🗘 🖉 Ireland                                                    | AWSAdministratorAccess/pemendoza |   |
| Services (44)                            | Search results for 'IoT Core'<br>Try searching with longer queries for more relevant results                                    |                           |                                                                                                    | Reset to default layout + Add widgets                            | ٥                                | 0 |
| Features (90)                            | Services                                                                                                    | See all 44 results        | Velcome to AWS :                                                                                                    | AWS Health Info                                                  |                                  |   |
| Blogs (11,641)<br>Documentation (65,067) | Connect Devices to the Cloud                                                                                                    |                           | Getting started with AWS [2]<br>Learn the fundamentals and find valuable<br>information to get the most out of AWS. | Open issues<br>O Past 7 days                                     |                                  |   |
| Tutorials (47)                           | AWS IOT Core for LoRaWAN<br>Connect, manage, and secure LoRaWAN devices at scale                                                |                           | Training and certification 🛂                                                                                        | Scheduled changes<br>O Upcoming and past 7 days                  |                                  |   |
| Events (271)<br>Marketplace (79)         | Q Amazon Fraud Detector ☆<br>Detect more online fraud faster using machine learning                                             |                           | Learn from AWS experts and advance your<br>skills and knowledge.                                                    | Other notifications<br>1 Past 7 days                             |                                  |   |
|                                          | IOT Analytics ☆     Collect, preprocess, store, analyze and visualize data of IoT devices                                       |                           | What's new with AWS? 2<br>Discover new AWS services, features, and<br>Regions.                                      |                                                                  |                                  |   |
|                                          | Features                                                                                                    | See all 90 results        |                                                                                                    | Go to AWS Health                                                 |                                  |   |
|                                          | Device Advisor<br>2 IoT Core feature                                                                                            |                           | uild a solution info                                                                                                | I                                                                |                                  | 1 |
|                                          | Device logs<br>🍘 lot Core festure                                                                                               |                           | utaing with simple weards and automated workhows.<br>Launch a virtual machine<br>With EC2 (2 mins)                  | Register a domain<br>With Route 53 (5 mins)                      |                                  |   |
|                                          | Secure tunneling                                                                                                    |                           | Start a development project<br>With CodeStar (S mins)                                                               | Build a web app<br>With AWS App Runner (5 mins)                  |                                  |   |
|                                          | Authentication and autherization                                                                                                |                           | Deploy a serverless microservice<br>With API Gateway (2 mins)                                                       | Build using virtual servers<br>With Lightsail (2 mins)           |                                  |   |
|                                          | Retrientication and authorization                                                                                               |                           | Start migrating to AWS<br>With AWS MGN (2 mins)                                                                     | Host a static web app<br>With AWS Amplify Console (2 mins)       |                                  |   |
|                                          | Resources / for a focused search                                                                                                |                           | Build SQL Server on AWS<br>With high availability (HA and FCI) (2 mins)                                             | Deploy SAP on AWS<br>With NetWeaver and HANA (with HA) (10 mins) |                                  |   |
| : Explore And                            | Introducing resource search<br>Enable to show cross-region resources for your account in search re<br>than 5 minutes to set up. | esults. Takes less        | Applications info :                                                                                                 | I Trusted Advisor Info I                                         |                                  |   |

2- On the region selector, make sure to select the right region [*Ireland* (*eu-west-1*) in our example]

| C https://eu-west-1.console                        | aws.amazon.com/iot/home?region=eu-west-1#/home                                                                                                 |                                                |                                           |                                                                                                    |                                            | A* Q ☆                            | 1° @ %                   | i 😍            |
|----------------------------------------------------|----------------------------------------------------------------------------------------------------|------------------------------------------------|-------------------------------------------|----------------------------------------------------------------------------------------------------|--------------------------------------------|-----------------------------------|--------------------------|----------------|
| S iii Services Q Search                            | [Alt+S]                                                                                                    |                                                |                                           |                                                                                                    | D                                          | <b>♦</b> Ø №                      | and A AWSAdministr       | atorAccess/pen |
| WS IoT ×                                           | AWS IoT                                                                                                    |                                                |                                           |                                                                                                    | US East (N. Virgini<br>US East (Ohio)      | a) us-east<br>us-east             | s1                       |                |
| onitor                                             | Securely connect,                                                                                                    | test, and                                      | manage                                    |                                                                                                    | US West (N. Califo                         | mia) us-west                      | -1 ice in<br>id watch it |                |
| nnect                                              | your lot devices                                                                                                    |                                                |                                           |                                                                                                    | US West (Oregon)                           | us-west                           | -2                       |                |
| Connect many devices                               | <ul> <li>AWS IoT can support billions of devices and trillions of m<br/>and acids and to other clocker reliably and recursly</li> </ul>        | essages. It can process and ro                 | oute those messages to AW                 |                                                                                                    | Asia Pacific (Mumi                         | oai) ap-south<br>ı) ap-northeast  | ⊦1<br>-3                 |                |
|                                                    | enquants and to ouner vertice reveauy and securely.                                                                                            |                                                |                                           |                                                                                                    | Asia Pacific (Seoul                        |                                   | -2                       |                |
| Device Advisor                                     | the second second second second second second second second second second second second second second second s                                 |                                                |                                           |                                                                                                    | Asia Pacific (Singa                        | pore) ap-southeast                | -1                       |                |
| Device Location New                                | How it works                                                                                                    |                                                |                                           |                                                                                                    | Asia Pacific (Sydni<br>Asia Pacific (Tokyo | y) ap-soutneast<br>) ap-northeast | ≈z<br>∺1                 |                |
| nage                                               | The AWS IoT console supports these common activi                                                                                               | ities. Bold text refers to an e                | ntry in the left navigation               | pane. To learn more about a topic, see its overview.                                               | Canada (Central)                           |                                   | -1                       |                |
| All devices<br>Greengrass devices<br>LPWAN devices | <u></u>                                                                                                    | PP-                                            |                                           |                                                                                                    | Europe (Frankfurt<br>Europe (Ireland)      | eu-central                        |                          |                |
| ioftware packages <u>New</u>                       |                                                                                                    | U                                              |                                           |                                                                                                    | Europe (London)                            | eu-west                           | -2 se it. Start          |                |
| Aessage routing                                    | Connect                                                                                                    | Test                                           | unities and MOTT                          | Manage<br>Manage                                                                                   | Europe (Paris)                             | eu-west                           | -3                       |                |
| Recarded messages<br>Security<br>Fleet Hub         | templates to connect manyout devices for AVS IoT.<br>Connecting devices to AWS IoT allows your<br>devices to securely communicate and interact | communication to ensur<br>connected and commun | e it is properly<br>icating with AWS IoT. | tools for managing devices, remote actions, IoT<br>data, security, and applications.<br>Learn more | South America (Sa                          | io Paulo) sa-east                 | sts and sources 🖸        |                |
| ice Software                                       | Learn more                                                                                                    |                                                |                                           |                                                                                                    | There are 10 Reg<br>enabled for this       | ions that are not<br>account      | v to                     |                |
| ing groups<br>tings                                |                                                                                                    |                                                |                                           |                                                                                                    | Africa (Cape Town                          |                                   | -1                       |                |
| ture spotlight<br>umentation 🛃                     | Watch it work                                                                                                    |                                                |                                           |                                                                                                    | Asia Pacific (Hong<br>Asia Pacific (Hyde   |                                   | ÷1<br>÷2                 |                |
| New console experience<br>Tell us what you think   | Interactive tutorial<br>Learn how AWS IoT connects your devices to other                                                                       | services in this animated                      | APENT > Normal<br>Inf Console Tuttorial   |                                                                                                    | Asia Pacific (Jakar<br>Asia Pacific (Melb  | ta) ap-southeast                  | -4                       |                |
|                                                    | tutorial.                                                                                                    |                                                | Connecting it                             | er dewees (onep it or re                                                                           |                                            |                                   |                          |                |

3- Now, you are ready to create the profiles. On the left-side menu, select *LPWAN devices* and then *Profiles* 

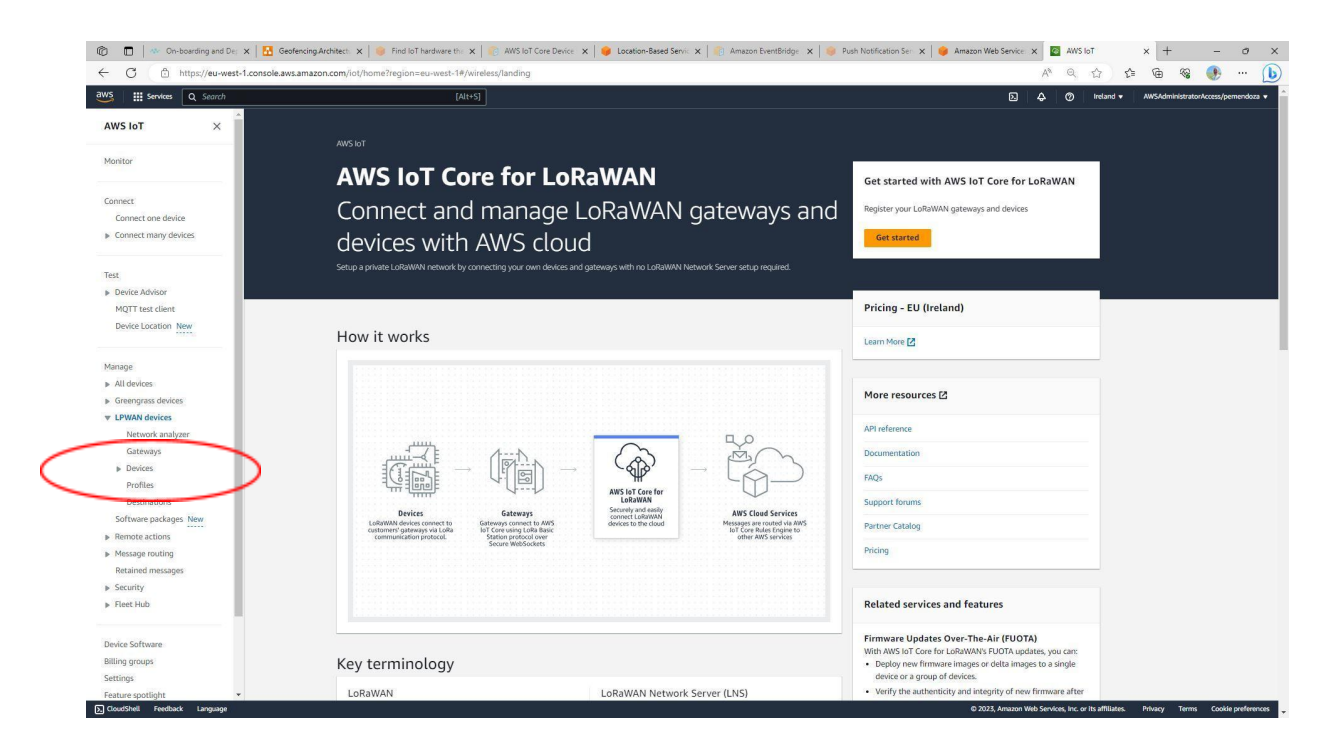

4- Click on Add device profile and then enter your device profile attributes and click on Add device profile

| g search                                                                                                    | [Alt+S]                                                                                          | ) 4 | ø | Ireland v | AWSAdministra | atorAco |
|----------------------------------------------------------------------------------------------------|--------------------------------------------------------------------------------------------------|-----|---|-----------|---------------|---------|
|                                                                                                    |                                                                                                  |     |   |           |               |         |
| Select a default profile and customize - optionol<br>Default profiles are based on your selected LoRaWAN OTAA device<br>customized your profile per your device vendor specifications. | class and your LoRaWAN radio frequency band. You may need to                                     |     |   |           |               |         |
| EU868 - A                                                                                                    | •                                                                                                |     |   |           |               |         |
| Device profile name<br>Type a descriptive name for this device profile.                                                                                                    | Frequency band (RFRegion)<br>Choose the LoRa supported frequency band for this profile.          |     |   |           |               |         |
| EU868-A-OTAA                                                                                                    | EU868 👻                                                                                          |     |   |           |               |         |
| MAC version<br>The MACVersion of the LoRaWAN devices that use this profile.                                                                                                    | Regional parameters version<br>Select the region parameters version identifier for this profile. |     |   |           |               |         |
| 1.0.3 💌                                                                                                    | RP002-1.0.1 (recommended)                                                                        |     |   |           |               |         |
| MaxEIRP<br>Form the MaxEIRP value for this device profile                                                                                                    |                                                                                                  |     |   |           |               |         |
| 5                                                                                                    |                                                                                                  |     |   |           |               |         |
| Supports Class B<br>Choose to enter the values for Class il support.                                                                                                    |                                                                                                  |     |   |           |               |         |
| Supports Class C<br>Choose to enter the values for Class C support.                                                                                                    |                                                                                                  |     |   |           |               |         |
| 0                                                                                                    |                                                                                                  |     |   |           |               |         |
| Supports Join<br>Chorse to enter the values for Join summer (OT64) or not (68P).                                                                                                    |                                                                                                  |     |   |           |               |         |
| •                                                                                                    |                                                                                                  |     |   |           |               |         |
| <ul> <li>Optional settings</li> </ul>                                                                                                    |                                                                                                  |     |   |           |               |         |
|                                                                                                    |                                                                                                  |     |   |           |               |         |
| Tags - optional<br>A tag is a label that you assign to an AWS resource. Each tag consist<br>your resources or track your AWS costs.                                                    | its of a key and an optional value. You can use tags to search and filter                        |     |   |           |               |         |
| You don't have any tags attached to this resource                                                                                                    |                                                                                                  |     |   |           |               |         |
| Add new tag                                                                                                    |                                                                                                  |     |   |           |               |         |
|                                                                                                    |                                                                                                  |     |   |           |               |         |

5- Next, click on *Add service profile* and then enter a friendly name for your profile and (optionally) check the *Add gateway metadata* setting. Finally, click on *Add service profile* 

|                                                                                                    | A* Q ☆ ☆ @ @ @ @                            |
|----------------------------------------------------------------------------------------------------|---------------------------------------------|
| III Services Q. Secrit (Alt+5)                                                                                                    | D 🕹 🕐 Ireland + AWSAdministratorAccess/perm |
| AWS IoT > Manage > LPWAN devices > Profiles > Add service profile                                                                                                    |                                             |
| Add convice profile                                                                                                    |                                             |
| A versice profile describes the features that are enabled for the userful, and the rate of messages that can be sent over the                                                                                                    |                                             |
| nętwork.                                                                                                    |                                             |
| Configure your service profile                                                                                                    |                                             |
| Name<br>Entre a unique runne containing only: listers, numbers, hyphens, or underscores. A jub nume cannot contain any spaces.                                                                                                    |                                             |
| ServiceProfile1                                                                                                    |                                             |
| Add patroway meta data<br>Add additional patroway metadoata (855), 519, 609 geblox, etc.) to the packets sent by devices. You can get meta data from public<br>patroway to call in the quarteristic.                                   |                                             |
| Tags - optional     Ang a Jubbi thetyse andigs to an AMS resource, Each tag consists of a key and an optional value. You can use tags to each and     Thety are interpose to doug you AMS cass.                                        |                                             |
| Tags - optional As a side that you reader to an AMS researce. Each tag censists of a key and an optional value. You can use tags to each) and fitter you resources or took you. XMS case.      Cancet Add services profile             |                                             |
| Tags - optional     As is a used to tag up ready to an AMS resource. Each tag consists of a key and an spotonal value. You can use tags to scansh and     Titte your resources or took your AWS costs     Cancel Add service profile   |                                             |
| Tags - optional     Asg is a label that you value to an AMS means. Each lag centrits of a key and an systemic value. You can use tags to execut, and     The your resources of took you. AMS does.     Cancel Add services profile     |                                             |
| Tags - optional A tag is a label that you value to an AMS measure. Each tag censists of a key and an optional value. You can use tags to leach and fitter your resources or tool you. XMS case.     Cancel Add service profile         |                                             |
| Tags - optional A tag is a label that you adopt to an AMS measure. Each tag consists of a key and an spotonal value. You can use tags to seach and fitter your reasons or took you. AMS case.      Cancel Add service youdite          |                                             |
| Tags - optional     Atag a label that you adopt to an AMS researce. Each tag consists of a key and an optional value. You can use tags to such and     fitter your resources or task your AMS case.     Cancel     Add service profile |                                             |
| Tags - optional A tag to take they you adopt to an AMS resource. Each tag consists of a key and an optional value. You can use tags to such and fitter your resources or tack your AMS case.     Cancel     Add Service profile        |                                             |
| Tags - optional As a black that you value to an AMP resource. Each tag consists of a key and an spotonal value. You can use tags to such and fitter your resources or took your AMP case.      Cancet     Add Swrvice profile          |                                             |
| Tags - optional      Tags a label that you value to an 4MS means. Each tag censitis of a key and an systemi value. You can use tags to seach, and     There you means us of taok you. XMS case.      Cancel Add service profile        |                                             |
| Tags - optional     Atag is a table that you value to a 40% means. Each tag consists of a key and an upstrond value. You can use tags to seach and     Ther your resource or tool you. XMG case.     Cancel Add service prod in        |                                             |

6- Next, let's create a couple of Destinations for the tracker to route data to. On the left-side menu, select LPWAN devices and then Destinations

| Https://eu-west-1.consc            | le.aws.amazon.com/iot/home?region=eu-west-1#/wireless/landing                                                                                                    |                                                                                            | A* Q 삽                                                                                                    | s= v= 🚳 🚯                           |
|------------------------------------|----------------------------------------------------------------------------------------------------|--------------------------------------------------------------------------------------------|----------------------------------------------------------------------------------------------------|-------------------------------------|
| WS III Services Q Search           | [Alt+S]                                                                                                    |                                                                                            | D & Ø Ire                                                                                                    | and      AWSAdministratorAccess/per |
| AWS IOT ×                          |                                                                                                    |                                                                                            |                                                                                                    |                                     |
| Monitor                            | AWS IoT                                                                                                    |                                                                                            |                                                                                                    |                                     |
|                                    | AWS IoT Core for LoRaW                                                                                                    | AN                                                                                         | Get started with AWS IoT Core for LoRaWAN                                                                                                   |                                     |
| Connect                            | Connect and manage LoRa                                                                                                    | WAN gateways and                                                                           | Register your LoRaWAN gateways and devices                                                                                                  |                                     |
| Connect many devices               | devices with AWS cloud                                                                                                    |                                                                                            | Get started                                                                                                    |                                     |
| Test                               | Setup a private LoRaWAN network by connecting your own devices and gateways wi                                                                                        | th no LoRaWAN Network Server setup required.                                               |                                                                                                    |                                     |
| Device Advisor  MQTT test client   |                                                                                                    |                                                                                            | Pricing - EU (Ireland)                                                                                                    |                                     |
| Device Location New                | How it works                                                                                                    |                                                                                            | Learn More 🗹                                                                                                    |                                     |
| Manage                             |                                                                                                    |                                                                                            |                                                                                                    |                                     |
| All devices     Greengrass devices |                                                                                                    |                                                                                            | More resources 🖾                                                                                                    |                                     |
| ▼ LPWAN devices                    |                                                                                                    |                                                                                            | ABLeference                                                                                                    |                                     |
| Network analyzer<br>Gateways       |                                                                                                    |                                                                                            | Decementation                                                                                                    |                                     |
| > Devices                          |                                                                                                    |                                                                                            | Documentation                                                                                                    |                                     |
| Profiles                           |                                                                                                    | THT ot Core for                                                                            | FAQs                                                                                                    |                                     |
| Destinations                       | Le<br>Devices Gateways Secure                                                                                                    | RaWAN<br>by and easily AWS Cloud Services                                                  | Support forums                                                                                                    |                                     |
| Remote actions                     | LoRaWAN devices connect to Gateways connect to AWS devices<br>customers' gateways via LoRa toT Core using LoRa Maxic<br>communication protocol. Station protocol over | to the cloud Messages are routed via AWS<br>IoT Core Rules Engine to<br>other AWS services | Partner Catalog                                                                                                    |                                     |
| Message routing                    | Secure WebSockets                                                                                                    |                                                                                            | Pricing                                                                                                    |                                     |
| Retained messages                  |                                                                                                    |                                                                                            |                                                                                                    |                                     |
| Security                           |                                                                                                    |                                                                                            |                                                                                                    |                                     |
| ▶ Fleet Hub                        |                                                                                                    |                                                                                            | Related services and features                                                                                                    |                                     |
| Device Software                    |                                                                                                    |                                                                                            | Firmware Updates Over-The-Air (FUOTA)                                                                                                    |                                     |
| Billing groups                     | Key terminology                                                                                                    |                                                                                            | <ul> <li>With AWS IoT Core for LoRaWAN's FUOTA updates, you can:</li> <li>Deploy new firmware images or delta images to a single</li> </ul> |                                     |
| Settings                           |                                                                                                    |                                                                                            | device or a group of devices.                                                                                                    |                                     |
| Feature spotlight                  | LoRaWAN LoRaV                                                                                                    | VAN Network Server (LNS)                                                                   | <ul> <li>Verify the authenticity and integrity of new firmware after</li> </ul>                                                             |                                     |

7- Click on Add destination and then enter a friendly name for your destination (*demo\_raw* in the example). Make sure the *Enter a rule name* option is selected and enter a friendly name for your rule name (*demo\_raw* in the example). Make sure the *Create a new service role* is selected. Finally, click on Add destination.

| I mips//ed-west-r.console.aws.amazon.com/royhom                                                                             | herregion=ed-west-in/wireless/destriations/cleate                                                                                  | A ~ W 1= W V8 V                      |
|----------------------------------------------------------------------------------------------------|----------------------------------------------------------------------------------------------------|--------------------------------------|
| Services Q. Search                                                                                                    | [Alt+S]                                                                                                    | D 🗘 ⑦ Ireland ▼ AWSAdministratorAcce |
| WS IoT > Manage > LPWAN devices > Destinations > Add                                                                        | destination                                                                                                    |                                      |
| dd destination                                                                                                    |                                                                                                    |                                      |
| du destination into                                                                                                    |                                                                                                    |                                      |
| Destination details info                                                                                                    |                                                                                                    |                                      |
| Destination name<br>The destination name appears in the device and gateway destination selection                            | ion lists.                                                                                                    |                                      |
| demo_raw                                                                                                    |                                                                                                    |                                      |
| Destination description - optional<br>Provide a helpful description of your destination.                                    |                                                                                                    |                                      |
| Destination description.                                                                                                    |                                                                                                    |                                      |
|                                                                                                    |                                                                                                    |                                      |
|                                                                                                    |                                                                                                    |                                      |
| Enter a rule name<br>Enter the name of the rule or a rule/topic that will<br>process the messages sent to this destination. | Yourish to AWS to Lote message prover     If you need a publish/busicribe broker to distribute     messages to multiple subscribes |                                      |
|                                                                                                    |                                                                                                    |                                      |
| demo_raw                                                                                                    | C Copy                                                                                                    |                                      |
| Advanced                                                                                                    |                                                                                                    |                                      |
|                                                                                                    |                                                                                                    |                                      |
| Rule configuration - optional info                                                                                          |                                                                                                    |                                      |
| you can skip this step and create a rule with that name later.                                                              | meneo che name ei a new nale, yeu can orsale inter nue now, or                                                                     |                                      |
| To create the rule now, copy the value from the rule name field an                                                          | nd choose Greate rule.                                                                                                    |                                      |
|                                                                                                    |                                                                                                    |                                      |
| 12 Create Rule                                                                                                    |                                                                                                    |                                      |
| Create Rule                                                                                                    |                                                                                                    |                                      |
| C Create Rule                                                                                                    |                                                                                                    |                                      |
| Creats Rule                                                                                                    |                                                                                                    |                                      |
| Create Rule  Permissions  Create a new service role  Select an existing service role                                        |                                                                                                    |                                      |

8- Now, let's repeat the previous step for the location destination. Click on *Add destination* and then enter a friendly name for your destination (*demo\_location* in the example). Make sure the *Enter a rule name* option is selected and enter a friendly name for your rule name (*demo\_location* in the example). Make sure the *Create a new service role* is selected. Finally, click on *Add destination*.

| Services O Search                                                                                                    | [Alt+S]                                                                                                    | D A Ø Instand v | AWSAdministrator/cree |
|----------------------------------------------------------------------------------------------------|----------------------------------------------------------------------------------------------------|-----------------|-----------------------|
|                                                                                                    |                                                                                                    |                 |                       |
| NS IoT > Manage > LPWAN devices > Destinations >                                                                                                    | Add destination                                                                                                    |                 |                       |
| Add destination Info                                                                                                    |                                                                                                    |                 |                       |
|                                                                                                    |                                                                                                    |                 |                       |
| Destination details info                                                                                                    |                                                                                                    |                 |                       |
| Destination name                                                                                                    |                                                                                                    |                 |                       |
| demo_location                                                                                                    | senaction uses.                                                                                                    |                 |                       |
| Destination description - optional<br>Provide a helaful description of your destination                                                                                        | · · · · ·                                                                                                    |                 |                       |
| Destination description.                                                                                                    |                                                                                                    |                 |                       |
|                                                                                                    |                                                                                                    |                 |                       |
|                                                                                                    |                                                                                                    |                 |                       |
| <ul> <li>Enter a rule name<br/>Enter the name of the rule or a rule/topic that will<br/>process the messages sent to this destination.</li> </ul>                              | <ul> <li>Publish to AWS IoT Core message broker<br/>If you need a publish/subscribe broker to distribute<br/>messages to multiple subscribers</li> </ul> |                 |                       |
| demo_location                                                                                                    | Ді Сору                                                                                                    |                 |                       |
| Advanced                                                                                                    |                                                                                                    |                 |                       |
|                                                                                                    |                                                                                                    |                 |                       |
| Rule configuration - optional Info<br>Your destination will need a rule to process the messages it receives,<br>you can skip this step and create a rule with that name later. | If you entered the name of a new rule, you can create that rule now, or                                                                                  |                 |                       |
| To create the rule now, copy the value from the rule name                                                                                                    | field and choose Create rule.                                                                                                    |                 |                       |
| Create Rule                                                                                                    |                                                                                                    |                 |                       |
| Permissions                                                                                                    |                                                                                                    |                 |                       |
| Create a new service role                                                                                                    |                                                                                                    |                 |                       |
|                                                                                                    |                                                                                                    |                 |                       |

9- Finally, we are ready to provision our tracker device. Let's start by selecting *LPWAN devices* and then *Devices* on the left-side menu

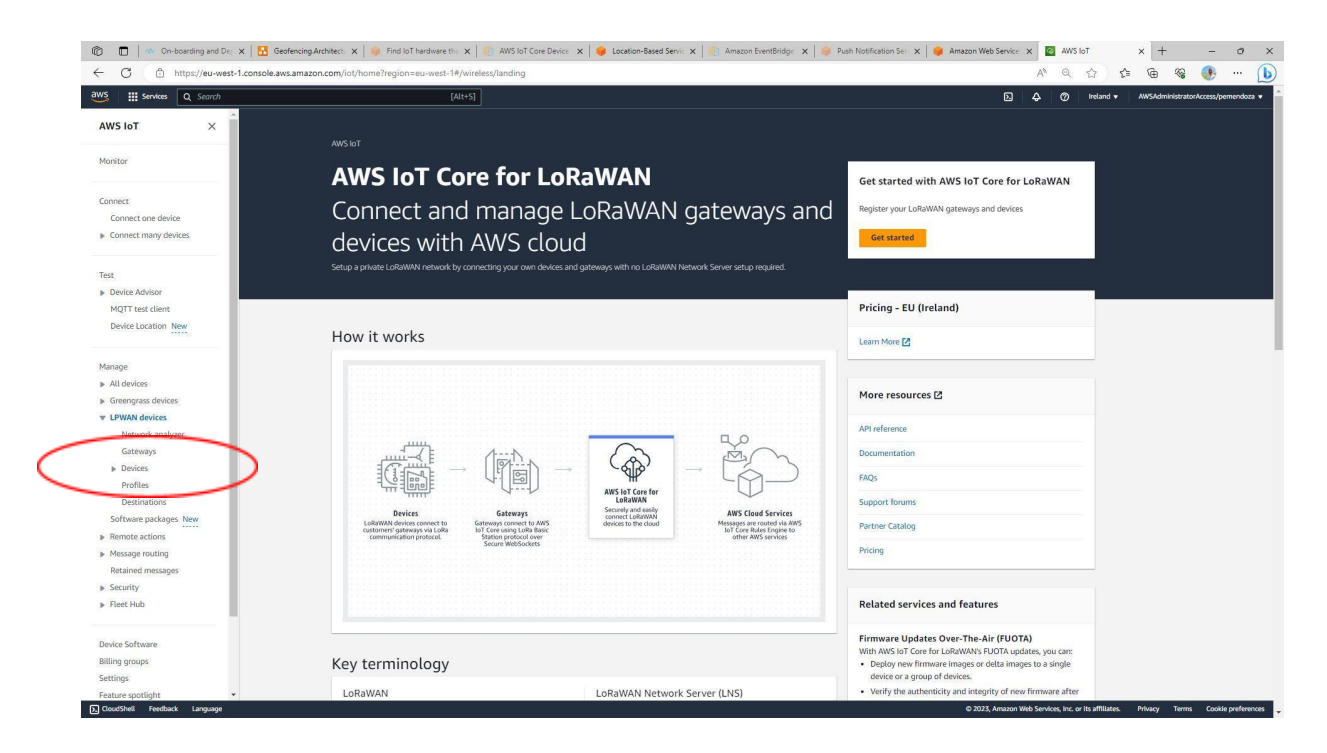

10- Click on Add wireless device and enter the required parameters for your tracker. Specifically, you need to ensure you are using the right DevEUI, the AppKey you exported from LoRa Cloud before and the profiles you created above. Finally, make sure to select the "raw" destination (*demo\_raw* in our example) that was created above. Once you are done, click Next

| C 🗈 https://eu-west-1                    | .console.aws.amazon.com/iot/home?region=eu-west-1#/wireless/devices/create                                                                                                    | A Q & @ @ @ @ @                      |
|------------------------------------------|----------------------------------------------------------------------------------------------------|--------------------------------------|
| C Search                                 | [Alt+5]                                                                                                    | A ② Ireland • AWSAdministratorAccess |
| AWS IoT > Manage > LPWA                  | N devices > Devices > Add device                                                                                                    |                                      |
| Step 1<br>Configure device               | Configure device                                                                                                    |                                      |
| Step 2 - eptional<br>Set device position | LoRaWAN specification and wireless device configuration                                                                                                    |                                      |
|                                          | Wireless device specification<br>Your driver specifications consist of the LaNaWM version (1.1 or 1.0 a) and your authentication process (Down The AP Authentication or<br>Authentication by Personalization). Once electrical, your data is encrypted with a key that AKY own and manage for you. |                                      |
|                                          | 0T/A v1.0.x                                                                                                    |                                      |
|                                          | DevEUI                                                                                                    |                                      |
|                                          | 0016C001F000616F                                                                                                    |                                      |
|                                          | The 16-digit heradecimal DevEUI value found on your wireless device.                                                                                                    |                                      |
|                                          | АррКеу                                                                                                    |                                      |
|                                          | 1234567890A8CDEF1234567890A8CDEF                                                                                                    |                                      |
|                                          | The 32-digit hexadicimal AppKey value that your wireless device vendor provided.                                                                                                    |                                      |
|                                          | AppEUI                                                                                                    |                                      |
|                                          | 0016C001FFFE0001                                                                                                    |                                      |
|                                          | The 16-digit heradroimal AppEUI that your wireless device vendor provided.                                                                                                    |                                      |
|                                          | Wireless device name - optional                                                                                                    |                                      |
|                                          | demo_616f                                                                                                    |                                      |
|                                          | A descriptive name to make the wireless device easier to locate.                                                                                                    |                                      |
|                                          | Wireless device description - optional                                                                                                    |                                      |
|                                          | Wireless device description.                                                                                                    |                                      |
|                                          | A height description of year wheteas device.                                                                                                    |                                      |
|                                          | FUOTA configuration - Optional  Idea: A form per (19ver) should be device a common-inditing status, version and package devolption to AMS IoT Core for Lafle-WMA CuLait (Press have brow populated for your reference.                                                                             |                                      |
|                                          |                                                                                                    |                                      |
|                                          |                                                                                                    |                                      |

11- On the next page, configure your device as "location-aware" by turning on the Activate positioning toggle and selecting the "location" destination (demo\_location in our example) that was created above. Finally, click Add device

| Services Q, Search                       | (Alt+S)                                                                                                    | ▶ ♦ ⑦ Ireland 		 AWSAdministratorAccess/ |
|------------------------------------------|----------------------------------------------------------------------------------------------------|------------------------------------------|
| NWS IoT > Manage > LPW                   | AN devices > Devices > Add device                                                                                                    |                                          |
| step 1<br>Configure device               | Set device position - optional into                                                                                                    |                                          |
| itep 2 - eptionel<br>Set device position | Position information - Optional                                                                                                    |                                          |
|                                          | Add initial position of your device<br>Enter the static latitude and langtude coordinates to identify the position of your device. Optionally, enter a value for the altitude.                                                                      |                                          |
|                                          | Latitude Longitude                                                                                                    |                                          |
|                                          | 46.320207 -112.1072224                                                                                                    |                                          |
|                                          | Enter a value between -50 and 90. Enter a value between -180 and 180                                                                                                    |                                          |
|                                          | Altitude                                                                                                    |                                          |
|                                          | 0                                                                                                    |                                          |
|                                          | Enter a value between 0 and 20000 in meters                                                                                                    |                                          |
|                                          | Geolocation - optional we by any processor, the poster of year device can be accurately identified.     See yields up to Eg                                                                                                    |                                          |
|                                          | Activate positioning     Report the read-dime position of your measure;                                                                                                    |                                          |
|                                          | Positioning frame port (FPort)<br>Select a frame port (FPort) through which the device can communicate GNES and WiTi scan data to AWS IoT Care for LoRaWAN. Default                                                                                 |                                          |
|                                          | FPort value has been populated for your reference.                                                                                                    |                                          |
|                                          | FPort value has been populated for your reference: Semtach Geolocation FPort                                                                                                    |                                          |
|                                          | Pert value has been populated for your reference. Semtlech Geolocation PPort: 199                                                                                                    |                                          |
|                                          | Prot value has been populated for your reference. Semitach Geolocistion PPort:  99  Position data destination Add a position data destination the WAYs kell rule that processes a device's position data. For use by MAS kell Core for Laborations. |                                          |
|                                          | Prot value has been populated for your reference.  Semitch Geolocation Provi  199  Position data destination And a publich data destination Select your position data destination                                                                   |                                          |

12- After a few minutes, on the list of devices, click on your device ID.

| w w                                                                                                    | t-1.console.aws.amazon.com/iot/home?region=eu-west-1#/wireless/devices |                 |                                     | A® Q                              | 🖒 🕼 🖻 😪 🧕                     | 9         |
|----------------------------------------------------------------------------------------------------|------------------------------------------------------------------------|-----------------|-------------------------------------|-----------------------------------|-------------------------------|-----------|
| Services Q Search                                                                                                    | (Alt+S)                                                                |                 |                                     | D 4 C                             | D Ireland • AWSAdministratorA | ccess/per |
| WS IoT ×                                                                                                    | AWS IoT > Manage > LPWAN devices > Devices                             |                 |                                     |                                   |                               |           |
| onitor                                                                                                    | LoRaWAN                                                                |                 |                                     |                                   |                               |           |
| nnect                                                                                                    | LoRaWAN devices (1) Info                                               |                 |                                     | Edit                              | Delete Add wireless devic     | e         |
| Connect one device<br>Connect many devices                                                                                                    | Q. Find LoRoWaN devices                                                |                 |                                     |                                   | < 1 >                         | ۲         |
|                                                                                                    | Device ID Name                                                         | ♥   Destination | ▼   Last Uplink Received At ▼       | Am 🔻                              | DevEUI                        | 4         |
| ž.                                                                                                    | affa6c1f-441e-4099-8a10-a96125                                         | demo_raw        | July 13, 2023, 16:18:11 (UTC+02:00) | am:aws:iotwireless:eu-west-1:9864 | 0016c001f000616f              |           |
| Jevice Advisor                                                                                                    |                                                                        |                 |                                     |                                   |                               |           |
| MQTT test client                                                                                                    |                                                                        |                 |                                     |                                   |                               |           |
| Device Location New                                                                                                    |                                                                        |                 |                                     |                                   |                               |           |
|                                                                                                    |                                                                        |                 |                                     |                                   |                               |           |
|                                                                                                    |                                                                        |                 |                                     |                                   |                               |           |
| nage                                                                                                    |                                                                        |                 |                                     |                                   |                               |           |
|                                                                                                    |                                                                        |                 |                                     |                                   |                               |           |
| All devices                                                                                                    |                                                                        |                 |                                     |                                   |                               |           |
| All devices<br>Greengrass devices                                                                                                    |                                                                        |                 |                                     |                                   |                               |           |
| All devices<br>Greengrass devices<br>LPWAN devices                                                                                                    |                                                                        |                 |                                     |                                   |                               |           |
| All devices<br>Greengrass devices<br>LPWAN devices<br>Network analyzer                                                                                                    |                                                                        |                 |                                     |                                   |                               |           |
| All devices<br>Greengrass devices<br>LPWAN devices<br>Network analyzer<br>Gateways                                                                                                    |                                                                        |                 |                                     |                                   |                               |           |
| All devices<br>Greengrass devices<br>LPWAN devices<br>Network analyzer<br>Gateways<br>Powices                                                                                                    |                                                                        |                 |                                     |                                   |                               |           |
| All devices<br>Greengrass devices<br>LPWAN devices<br>Network analyzer<br>Gateways<br>Vertices<br>Modificat prevent                                                                                                    |                                                                        |                 |                                     |                                   |                               |           |
| All devices<br>Greengrass devices<br>LPWAN devices<br>Network analyzer<br>Cateways<br>♥ Devices<br>Multicast groups<br>BUTCA network                                                                                                    |                                                                        |                 |                                     |                                   |                               |           |
| All derices<br>Greengrass devices<br>DPWAN devices<br>Network analyzer<br>Gateways<br>V Devices<br>Multicast groups<br>FUOTA tasks<br>Deciliae                                                                                                    |                                                                        |                 |                                     |                                   |                               |           |
| All devices<br>Greengrass devices<br>LPWAN devices<br>Network analyzer<br>Gateways<br>♥ Device<br>Multicast groops<br>FUCITA tasks<br>Profiles                                                                                                    |                                                                        |                 |                                     |                                   |                               |           |
| All devices<br>Greengrass devices<br>LPWAN devices<br>Nativork analyzer<br>Gateways<br><b>v Devices</b><br>Multicast groups<br>FUOTA tasks<br>Profiles<br>Destinations                                                                                                    |                                                                        |                 |                                     |                                   |                               |           |
| All devices<br>Greengrass devices<br>Network analyzer<br>Cateways<br><b>V Droices</b><br>Multicat groups<br>Profiles<br>Profiles<br>Desirations<br>Software packages New                                                                                                    |                                                                        |                 |                                     |                                   |                               |           |
| Al devices<br>Granegas devices<br>UPMN devices<br>Network sealiger<br>Cateranys<br><b>Ventes</b><br>Publics<br>Profiles<br>Destructions<br>Software packages New<br>Remote actions                                                                                                    |                                                                        |                 |                                     |                                   |                               |           |
| Al devices<br>devices<br>devices<br>Network analyzer<br>Cateways<br>Multicast groups<br>FUOTA calso<br>PeoPles<br>Destinations<br>Software packages, New<br>Henotice actions                                                                                                    |                                                                        |                 |                                     |                                   |                               |           |
| Al devices<br>Greengrass devices<br>Network avalgare<br>Catceways<br>▼ Devices<br>Multinast groups<br>FUCIA task<br>Profiles<br>Destrators<br>Software packages<br>Networks actions<br>Message routing<br>Message routing                                                                                                    |                                                                        |                 |                                     |                                   |                               |           |
| All devices<br>Greengrass devices<br>UPANI devices<br>Postook snalyzer<br>Cateways<br>Cateways<br>Poolites<br>Poolites<br>Poolites<br>Destinutions<br>Software parkages<br>Nomers actions<br>Remote actions<br>Remote actions<br>Retained messages<br>Society                                                                                                    |                                                                        |                 |                                     |                                   |                               |           |
| All devices<br>Greenyass devices<br>UPNNI devices<br>Devices analyzer<br>Cateways<br>Cateways<br>Publics<br>Publics<br>Devices<br>Devices<br>Devices<br>Devices<br>Remote actions<br>Remote actions<br>Remote actions<br>Statismed messages<br>Security<br>Free Hub                                                                                                    |                                                                        |                 |                                     |                                   |                               |           |
| All devices<br>Greengrass devices<br>L'HWN devices<br>Networks snalyzer<br>Cateways<br>TOTA tasks<br>Pollins<br>Destructions<br>Software packages<br>Software packages<br>Networks<br>Manager noting<br>Recard messages<br>Security<br>Test Hub                                                                                                    |                                                                        |                 |                                     |                                   |                               |           |
| Al devices<br>arrengrass devices<br>Arestown devices<br>Network analyzer<br>Cateranys<br>P Defet<br>Multinast groups<br>FUOTA tasks<br>Profiles<br>Destinations<br>Container packages. New<br>tennote actions<br>Ateasage counting<br>Ateasage counting |                                                                        |                 |                                     |                                   |                               |           |

13- You should be able to see that the device has properly joined and is sending data by inspecting the *Last uplink received at* field

| Service States                             |                                                               |                           |                    |                                                                |                                         |
|--------------------------------------------|---------------------------------------------------------------|---------------------------|--------------------|----------------------------------------------------------------|-----------------------------------------|
| Q Search                                   | [Alt+5]                                                       |                           |                    | L 4 0                                                          | Ireland      AWSAdministratorAccess/pen |
| S IoT ×                                    | AWS IoT > Manage > LPWAN devices > Devices > affa6c1f-44      | le-4099-8a10-a96125c2b193 |                    |                                                                |                                         |
| itor                                       | LoRaWAN: Device affa6c1f-441e-40                              | 99-8a10-a96125c2b193 տ    |                    |                                                                | Edit Delete                             |
| ect                                        | Details                                                       |                           |                    |                                                                |                                         |
| Connect one device<br>Connect many devices | Device ID<br>affa6c1f-441e-4099-8a10-a96125c2b193             | Name<br>demo_616f         |                    | Destination<br>demo, raw                                       |                                         |
| t<br>Device Advisor                        | Associated thing name<br>a5f60a02-302c-4129-b677-1be209051d05 | Description               |                    | Last uplink received at<br>July 13, 2023, 16:18:11 (UTC+02:00) | )                                       |
| AQTT test client.<br>Jevice Location New   | Profiles Device traffic Position Tags                         |                           |                    |                                                                |                                         |
| ige<br>Lidmicor                            | Profiles                                                      |                           |                    |                                                                |                                         |
| reengrass devices                          | Device profile                                                |                           | DevEUI             |                                                                |                                         |
| PWAN devices<br>Network analyzer           | Service profile                                               |                           | UD ISCUD HOUGE ISP |                                                                |                                         |
| Gateways                                   | 7b92934e-42c6-48a3-b22c-58e4dda7bc55                          |                           |                    |                                                                |                                         |
| Multicast groups                           |                                                               |                           |                    |                                                                |                                         |
| FUOTA tasks                                |                                                               |                           |                    |                                                                |                                         |
| Profiles                                   |                                                               |                           |                    |                                                                |                                         |
| tware packages. New                        |                                                               |                           |                    |                                                                |                                         |
| note actions                               |                                                               |                           |                    |                                                                |                                         |
| sage routing                               |                                                               |                           |                    |                                                                |                                         |
| ained messages                             |                                                               |                           |                    |                                                                |                                         |
| urity                                      |                                                               |                           |                    |                                                                |                                         |
| et Hub                                     |                                                               |                           |                    |                                                                |                                         |
| Software                                   |                                                               |                           |                    |                                                                |                                         |
| 0.000000                                   |                                                               |                           |                    |                                                                |                                         |

# 14-To see the position of the tracker, select the Position tab

| C 🕒 https://eu-west                        | t-1.console.aws.amazon.com/iot/home?region=eu-west-1#/wireless/dev | ices/details/affa6c1f-441e-4099-8a10-a96125c2b193 |                            | A* Q & 2                                                       | • 🖷 🛞 🐠 👘                     |
|--------------------------------------------|--------------------------------------------------------------------|---------------------------------------------------|----------------------------|----------------------------------------------------------------|-------------------------------|
| Services Q Search                          | [Alt+5]                                                            |                                                   |                            | D 🕹 🦁 Ireland                                                  | AWSAdministratorAccess/pemend |
| WS IoT ×                                   | AWS IoT > Manage > LPWAN devices > Devices > affa6c1f-4            | 141e-4099-8a10-a96125c2b193                       |                            |                                                                |                               |
| fonitor                                    | LoRaWAN: Device affa6c1f-441e-4                                    | 099-8a10-a96125c2b193 տ                           |                            |                                                                | Edit Delete                   |
| innect                                     | Details                                                            |                                                   |                            |                                                                |                               |
| Connect one device<br>Connect many devices | Device ID<br>affa6c1f-441e-4099-8a10-a96125c2b193                  | Name<br>demo_616f                                 |                            | Destination<br>demo_raw                                        |                               |
| st<br>Davis briver                         | Associated thing name<br>a5f60a02-302c-4129-b677-1be209051d05      | Description                                       |                            | Last uplink received at<br>July 13, 2023, 16:18:11 (UTC+02:00) |                               |
| MQTT test client<br>Device Location New    | Profiles Device traffic Position Tags                              |                                                   |                            |                                                                |                               |
| inage<br>All devices                       | Profiles                                                           |                                                   |                            |                                                                |                               |
| Greengrass devices<br>LPWAN devices        | Device profile.<br>dd8a84e2-f2be-4a9d-b1c0-3a69f94f07d2            |                                                   | DevEUI<br>0016c001f000616f |                                                                |                               |
| Network analyzer<br>Gatéways               | Service profile<br>7b92934e-42c6-48a3-b22c-58e4dda7bc55            |                                                   |                            |                                                                |                               |
| Multicast groups                           |                                                                    |                                                   |                            |                                                                |                               |
| Profiles<br>Destinations                   |                                                                    |                                                   |                            |                                                                |                               |
| oftware packages New                       |                                                                    |                                                   |                            |                                                                |                               |
| emote actions<br>fessage routing           |                                                                    |                                                   |                            |                                                                |                               |
| tetained messages                          |                                                                    |                                                   |                            |                                                                |                               |
| Security<br>Fleet Hub                      |                                                                    |                                                   |                            |                                                                |                               |
| ice Software                               |                                                                    |                                                   |                            |                                                                |                               |
| ing groups                                 | *                                                                  |                                                   |                            |                                                                |                               |

15- Assuming your tracker has managed to successfully scan (either GNSS or Wi-Fi), you should see its position.

| C 🖻 https://eu-wes                                                                                | -1.console.aws.amazon.com/iot/home?region=eu-west-1#/wireless/devices                                                                                                    | /details/affa6c1f-441e-4099-8a10-a96125c2b193                                                                                                    | A <sup>N</sup> O                                                                | (슈) 슈 @ @ @                             |
|---------------------------------------------------------------------------------------------------|----------------------------------------------------------------------------------------------------|----------------------------------------------------------------------------------------------------|---------------------------------------------------------------------------------|-----------------------------------------|
| G. Search                                                                                         | [Alt+S]                                                                                                    |                                                                                                    | E   4   0                                                                       | Ireland • AWSAdministratorAccess/pemend |
| VS IoT ×                                                                                          | AWS IoT > Manage > LPWAN devices > Devices > affa6c1f-441e                                                                                                    | 4099-8a10-a96125c2b193                                                                                                    |                                                                                 |                                         |
| nitor                                                                                             | LoRaWAN: Device affa6c1f-441e-409                                                                                                    | 19-8a10-a96125c2b193 🗤                                                                                                    |                                                                                 | Edit Delete                             |
| mect                                                                                              | Details                                                                                                    |                                                                                                    |                                                                                 |                                         |
| Connect one device<br>Connect many devices                                                        | Device ID<br>affa6c1f-441e-4099-8a10-a96125c2b193                                                                                                    | Name<br>demo_616f                                                                                                    | Destination<br>demo_raw                                                         |                                         |
| t.<br>Device Advisor                                                                              | Associated thing name<br>asf60a02-302c-4129-b677-1be209051d05                                                                                                    | Description<br>-                                                                                                    | Last uplink received at<br>July 13, 2023, 16:18:11 (UTC+02:00)                  |                                         |
| MQTT test client<br>Device Location New                                                           | Profiles Device traffic Position Tags                                                                                                    |                                                                                                    |                                                                                 |                                         |
| nage<br>All devices<br>Greengrass devices<br>LPWAN devices<br>Network analyzer<br>Gateways        | Activate Amazon Location Mag.<br>Before using Amazon Location mag. Activate Marson Location Service. AWS may transmits your API quere<br>which may be excised of the AVS Report that you are correct<br>Terms and Constitions (2)<br>Friend (2) | Activate Location<br>and any eve to the terms and conditions for using<br>its to your chosen third party data provider for processing,<br>inity using. | п тар<br>Тепеstang<br>Аф 15, 2023, 16:39:12 (JTC+02.00)<br>Latitude<br>40:41307 | Longitude<br>-3.7086484                 |
| Devices     Multicast groups     FUOTA tasks     Profiles     Destinations Software packages. New |                                                                                                    |                                                                                                    | Altitude                                                                        | Horizontal accuracy<br>0                |
| emote actions<br>essage routing<br>etained messages                                               |                                                                                                    |                                                                                                    | nation<br>Social                                                                |                                         |
| ecurity                                                                                           |                                                                                                    |                                                                                                    |                                                                                 |                                         |
| leet Hub                                                                                          | Gen and Antonia                                                                                                    | Preset                                                                                                    | and Greek                                                                       |                                         |

16- Additionally, you can click on *Activate Location Map* to have that position rendered on a map

| Image: Image:                                                                                                    | III Services Q Search                                                      | [Alt+S]                                                                                                    |                                                                                                | D A                                                                                       | ⑦ Ireland ▼             | AWSAdministrat | orAccess/per |
|----------------------------------------------------------------------------------------------------|----------------------------------------------------------------------------|----------------------------------------------------------------------------------------------------|------------------------------------------------------------------------------------------------|-------------------------------------------------------------------------------------------|-------------------------|----------------|--------------|
| <pre>def def def def def def def def def def</pre>                                                                                                    | /S IoT ×                                                                   | <ul> <li>Successfully activated Amazon Location map<br/>You can now view the position of your resources on your map.</li> </ul> |                                                                                                |                                                                                           |                         |                |              |
| <pre>kt check de de de la check de de la check de de la check de de la check de de la check de de la check de de la check de la check de l</pre>                                                                                                    | nitor                                                                      | AWS IoT > Manage > LPWAN devices > Devices > affa6c1f-441e-4099-8a10-a96                                                        | 5125c2b193                                                                                     |                                                                                           |                         |                |              |
| And used and more data and more data and more data and shows and the more data and shows and shows and                                                                                                    | mect                                                                       | LoRaWAN: Device affa6c1f-441e-4099-8a10-                                                                                        | a96125c2b193 Info                                                                              |                                                                                           |                         | Edit           | Delete       |
| Normal Andrew Strates   Normal Andrew Strates   Michaeler Strates   Michaeler Str                                                                                                    | Connect many devices                                                       | Details                                                                                                    |                                                                                                |                                                                                           |                         |                |              |
| Podila       Device traffic       Podila       Traja         Podila       Device traffic       Podila       Traja         Nuclos devices       Podila       Device traffic       Podila       Traja         Nuclos devices       Podila       Device traffic       Podila       Device traffic       Podila       Device traffic       Podila       Device traffic       Podila       Device traffic       Podila       Device traffic       Podila       Device traffic       Podila       Device traffic       Podila       Device traffic       Podila       Device traffic       Podila       Device traffic       Podila       Device traffic       Device traffic <td< td=""><td>Device Advisor<br/>MQTT test client<br/>Device Location New</td><td>Device ID<br/>affact114416-4099-8-010-a90125-22193<br/>Auroclaude thing parent<br/>adficula2-302-4129-657-10e-209031805</td><td>Name<br/>demo_616F<br/>Description</td><td>Destination<br/>demo_raw<br/>Last uplink received at<br/>July 15, 2023, 16:18:11 (UTC+02:00)</td><td></td><td></td><td></td></td<>                                                                                                    | Device Advisor<br>MQTT test client<br>Device Location New                  | Device ID<br>affact114416-4099-8-010-a90125-22193<br>Auroclaude thing parent<br>adficula2-302-4129-657-10e-209031805            | Name<br>demo_616F<br>Description                                                               | Destination<br>demo_raw<br>Last uplink received at<br>July 15, 2023, 16:18:11 (UTC+02:00) |                         |                |              |
| National surgers<br>Catagonya<br>Decisions<br>Multical strates<br>Polita<br>Multical strates<br>Polita<br>Multical strates<br>Polita<br>Multical strates<br>Polita<br>Multical strates<br>Polita<br>Multical strates<br>Polita<br>Multical strates<br>Polita<br>Polita<br>Multical strates<br>Polita<br>Polita<br>Multical strates<br>Polita<br>Polita<br>Polita<br>Multical strates<br>Polita<br>Polita<br>Po | ige<br>I devices<br>eengrass devices<br>WAN devices                        | Profiles Device traffic Position Tags                                                                                           |                                                                                                |                                                                                           |                         |                |              |
| Profiles     Positioning configuration details     Positioning configuration details     Positioning configurating configuration detailg     Positioning configu                                                                                                    | Network analyzer<br>Gateways<br>Devices<br>Multicast groups<br>FUOTA tasks | Carlo Corpo                                                                                                    | Madrid                                                                                         | Timestamp<br>July 13, 2023, 16:39:12 (UTC+02:00)<br>Latitude<br>40.413807                 | Longitude<br>-3.7086484 |                |              |
| Image: motion action         Positioning configuration details           samp motion         motion details           tailed messages         Position dia destinution           demo_boation         demo_boation                                                                                                    | Profiles<br>Destinations<br>oftware packages <u>New</u>                    | annama                                                                                                    | Carri, MERE, Garmin, FAO, NOAA, USGS, @ OpenStreetMap contributors, and the GIS User Community | 0                                                                                         | 0                       | racy           |              |
| talind mesages. Position data destination<br>curby demo_location<br>et ub.                                                                                                    | mote actions<br>issage routing                                             | Positioning configuration details                                                                                               |                                                                                                |                                                                                           |                         |                |              |
|                                                                                                    | tained messages<br>curity<br>set Hub                                       | Position data destination<br>demo_location                                                                                      |                                                                                                |                                                                                           |                         |                |              |

## Troubleshooting

- Ensure your Mimiq Track firmware is up-to-date
- Ensure you have AWS account privileges
- Make sure you have successfully setup AWS IoT Core by verifying the connection between your AWS IoT Core gateway and Mimiq Track

• Ensure your gateway has internet connectivity

## **Additional Help**

You are now done with your tracker onboarding in AWS IoT Core Device Location. For any further questions, please contact our support team <u>here</u>. (<u>https://mimiq.io/contact-us/</u>)

#### **Version History**

| V1.0 | 9/29/23  | First version                          |
|------|----------|----------------------------------------|
| V1.1 | 10/19/23 | Added HW details and operating details |
|      |          |                                        |